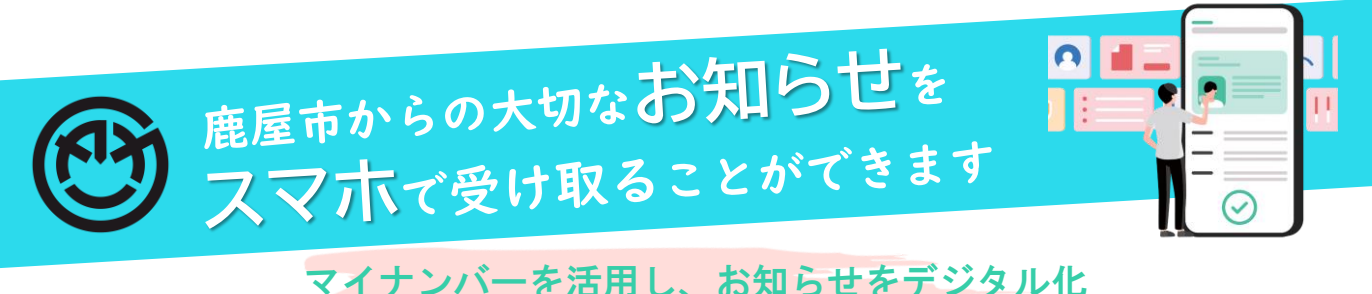

## マイノンハーを活用し、お知らせをノンク

## ◎ 電子(デジタル)通知とは

鹿屋市からあたな個人へ宛てた**大切なお知らせ(通知)**について、マイナン バーカードと連携した「xID(クロスアイディ)アプリ () しを利用して、ス マホで受け取ることができるサービスです。

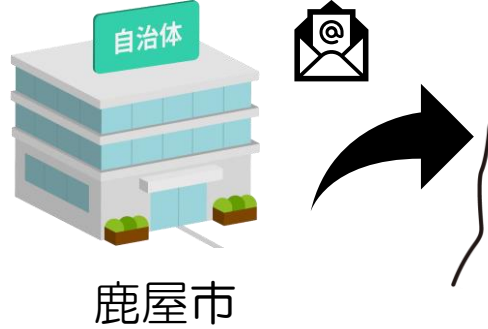

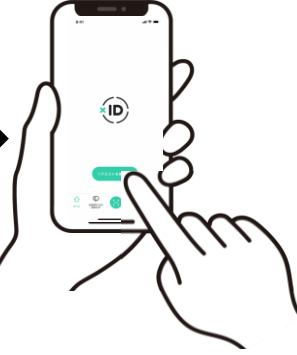

xID (クロスアイディ) アプリは、マイナ ンバーカードと連携することで、プライバ シー、セキュリティに配慮しながら、より手 軽に本人確認、本人認証、電子署名ができま す。

初回登録時にマイナンバーカードの署名用 電子証明書をスマートフォンで読み取り、本 人確認を実施することでIDを生成し、以降は xIDアプリを使って電子認証・電子署名を行 うことで、様々なサービスの利用開始時本人 確認や行政手続きをオンラインで完結させる ことができます。

✓利用可能なお知らせ・通知・申請(令和6年9月18日時点)

- ▶出産・子育て応援事業アンケート
- ▶妊婦歯科健診通知
- ▶ 鹿屋市不妊治療費助成申請
- ▶出生連絡票
- ▶乳幼児健診通知(一部) 開始予定 (健康増進課) R6.8月出産予定日の方から電子(デジタル)通知を開始します。

※順次追加予定

## 利用開始手順(xID登録手順:ステップ1~ステップ4)※裏面もご覧ください

詳しい手順は市ホームページ内 "xIDアプリ登録マニュアル" で確認できます→

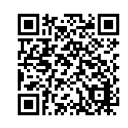

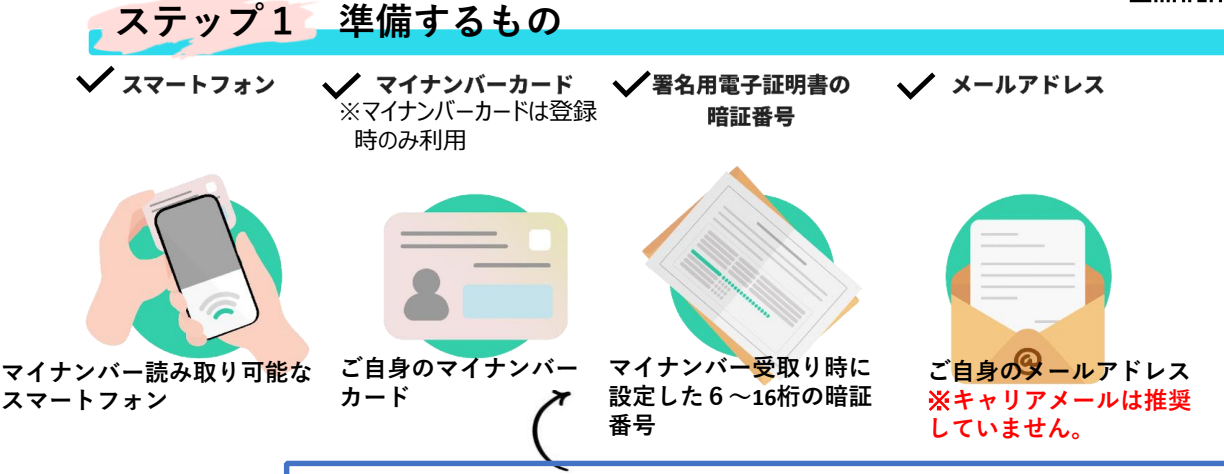

忘却、失効等の場合は市民課またはコンビニ端末にて再設定が必要となります。

(こども家庭課)

(健康増進課)

(健康増進課)

(こども家庭課)

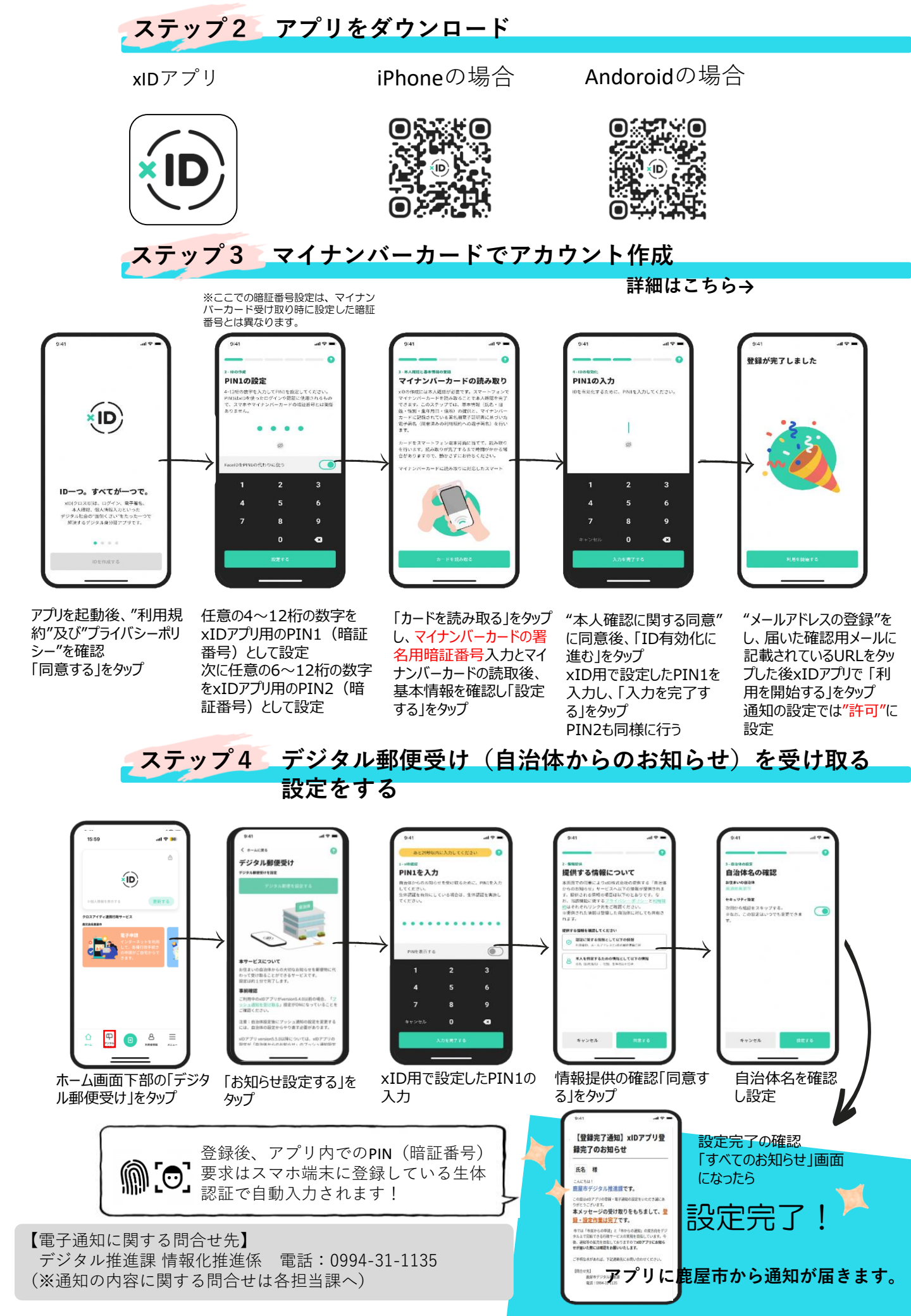